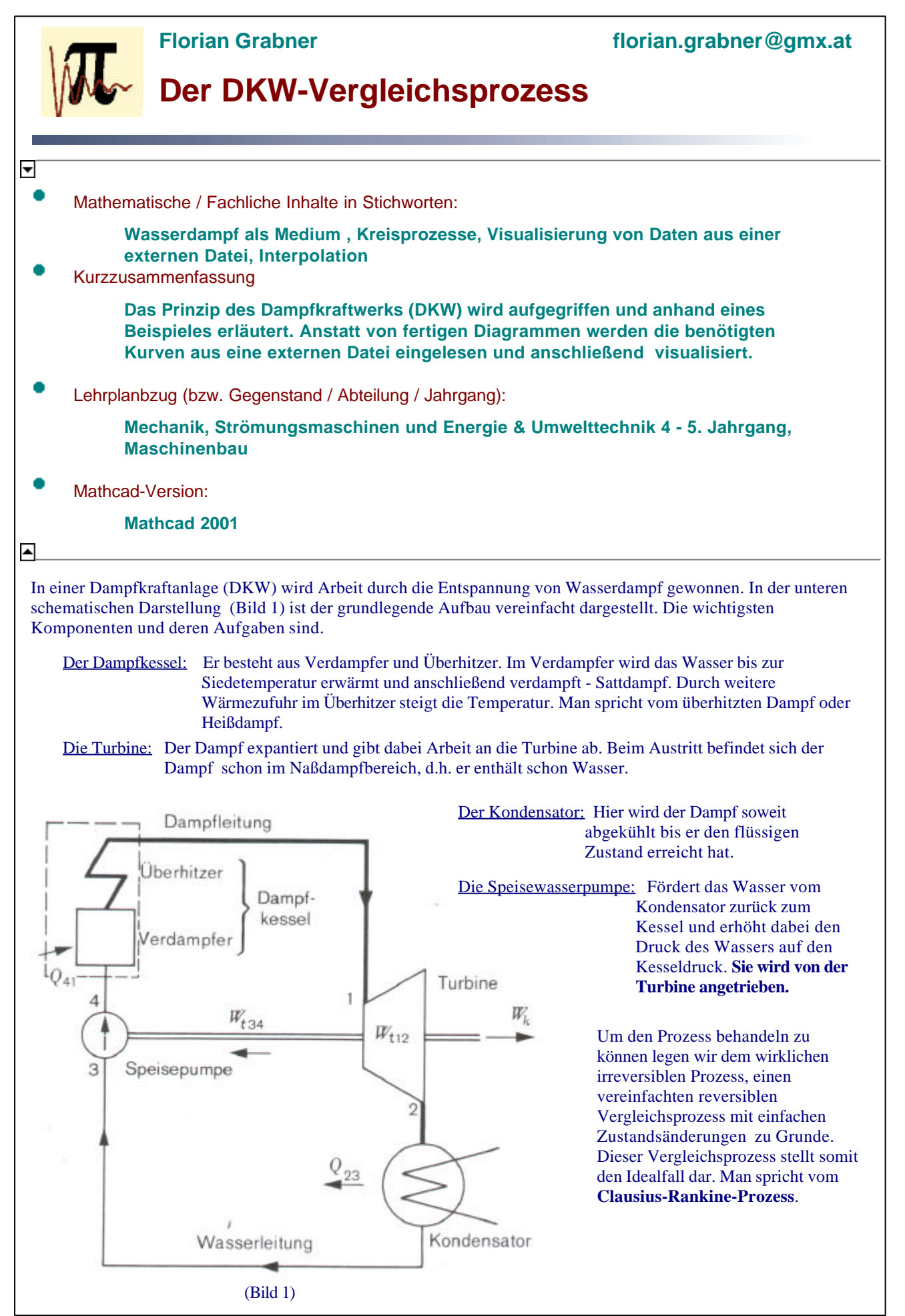

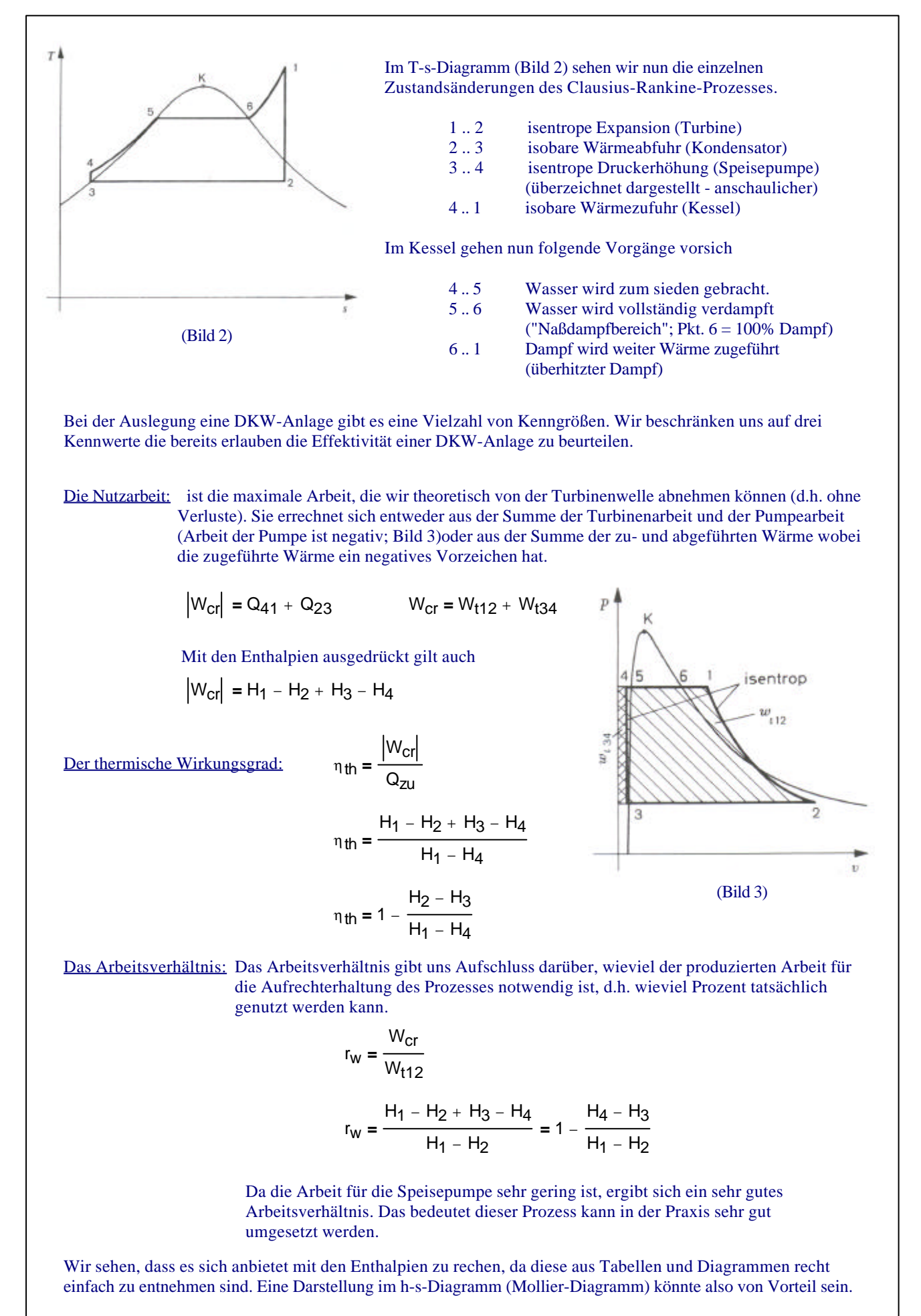

Beispiel: Gegeben ist eine DKW-Anlage. Der Dampf verläßt den Kessel mit 60 bar und 500°C. Der Gegendruck im Kondensator beträgt 0.1 bar.

Gesucht: Nutzarbeit, thermische Wirkungsgrad, Arbeitsverhältnis

Wie schon in der Kurzzusammenfassung erwähnt, verwenden wir für dieses Beispiel keine Tabellen oder Diagramme (hat vielleicht nicht jeder bei der Hand) sondern wir holen uns die Daten für das Diagramm aus eine externen Datenquelle. Für unser Beispiel benötigen wir drei Kurven.

- Sattdampflinie; Jene Linie wo 100% Dampf und kein Wasser mehr ist (x = 1)

- Isobare p = 0,1 bar
- Isobare p = 60 bar

Im Unterverzeichnis DATEN finden wir zwei Dateien mit der Extension \*.prn. Dies sind reine ASCII-Dateien bei denen die einzelnen Werte mit Tabulatoren (oder Leerzeichen oder Beistriche) getrennt sind. Diese können von MathCAD eingelesen werden - *brauchen nicht wieder ausgelesen werden*!! (siehe auch Seite 8 - Anhang A2) Die Vorgehensweise ist wie folgt:

Einlesen der Daten aus den Dateien mit der Funktion PRNLESEN

x1 := PRNLESEN("D:\Ammu\projekt\webbsp\DATEN/SD.prn")

```
p := PRNLESEN("D:\Ammu\projekt\webbsp\DATEN/DL.prn")
```

länge(T01) = 83

Extrahieren und zuweisen der benötigten Werte aus den eingelesenen Datenfeldern (Die Datenfelder können wie Matrizen behandelt werden)

| $Tx1 := x1^{\langle 0 \rangle}$ | hx1 := x1 <sup>(2)</sup> | T01 := $p^{(0)}$               | $s01 := p^{\langle 1 \rangle}$ | h01 := $p^{\langle 2 \rangle}$ |
|---------------------------------|--------------------------|--------------------------------|--------------------------------|--------------------------------|
| $sx1 := x1^{\langle 1 \rangle}$ |                          | T60 := $p^{\langle 3 \rangle}$ | s60 := $p^{\langle 4 \rangle}$ | h60 := $p^{(5)}$               |

Um die Daten Visualisieren zu können müssen noch die Dimensionen der Spalten bekannt sein.

Sattdampflinie besteht aus 753 Werten i := 0...752 länge(Tx1) = 753

Isobaren bestehen aus je 83 Werten j := 0...82

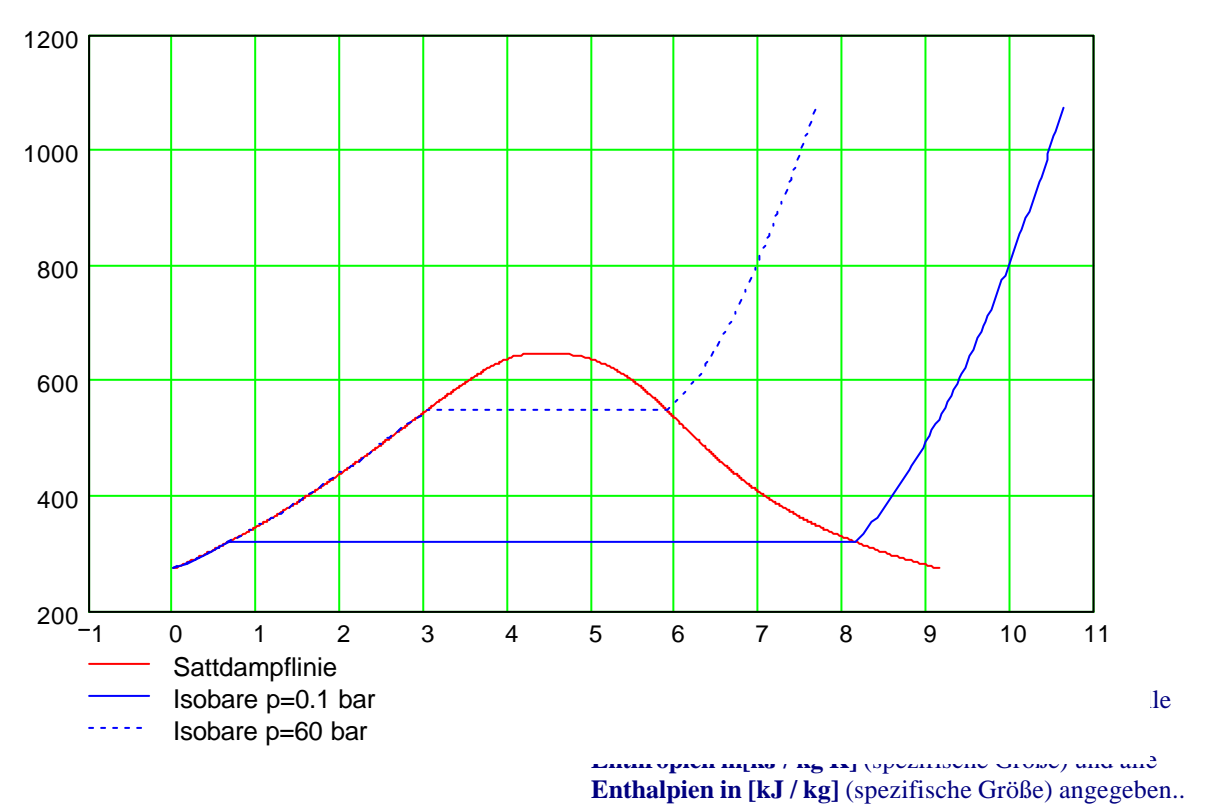

<u>Die Turbine - 1 bis 2:</u> (Indizes beziehen sich auf Bild2)

Die Zustandsänderung in der Turbine ist eine isentrope Expansion (s = konst.) Wir lesen in der Angabe, dass der Dampf des Kessel mit 60 bar und 500°C - entspricht 773.15K -verläßt. Wir schneiden die p60-Kurve also mit einer vertikalen Kurve im oben genannten Punkt.

Da wir von unseren Isobaren nur eine endliche Anzahl von Werten haben (genau 83) kann es vorkommen, dass ein Schnittpunkt nicht genau einen dieser 83 Werte trifft. In diesem Fall müssen wir zwischen den zwei nächst gelegenen Werten interpolieren. Es ist in unserem Fall sinnvoll linear zu interpollieren, da die Differenz von einem Wert zum nächsten im Verhältnis zum Betrag der Werte, sehr gering ist. Für diesen Zweck schreiben wir uns ein kleines Hilfsprogramm (*siehe auch Seite 8 - ANHANG A1*).

Zuerst müssen wir die beiden Extremwerte für den gewünschten Wert (773.15 K) suchen.

Wir legen als nächstes eine Gerade zwischen diese beiden Punkte und suchen uns für unseren gewünschten Wert den dazugehörenden Entropie-Wert.

$$g(e, f, x, mi, ma) \coloneqq f_{mi} + \frac{f_{ma} - f_{mi}}{x_{ma} - x_{mi}} \cdot (e - x_{mi})$$

 $s_{12} := g(T_1, s_{60}, T_{60}, m_{11}, m_{21})$ 

Achtung: Sucht man zum Beispiel eine Temperatur so ist für e ein Temperaturwert und für x eine Temperaturfunktion einzusetzen. Für andere Größen ist analog vorzugehen

Herleitung befindet sich im Anhang - A2.

## s<sub>12</sub> = 6.882

Um diese Zustandsänderung im T-s-Diagramm einzuzeichnen brauchen wir noch die Temperatur am Turbinenaustritt.

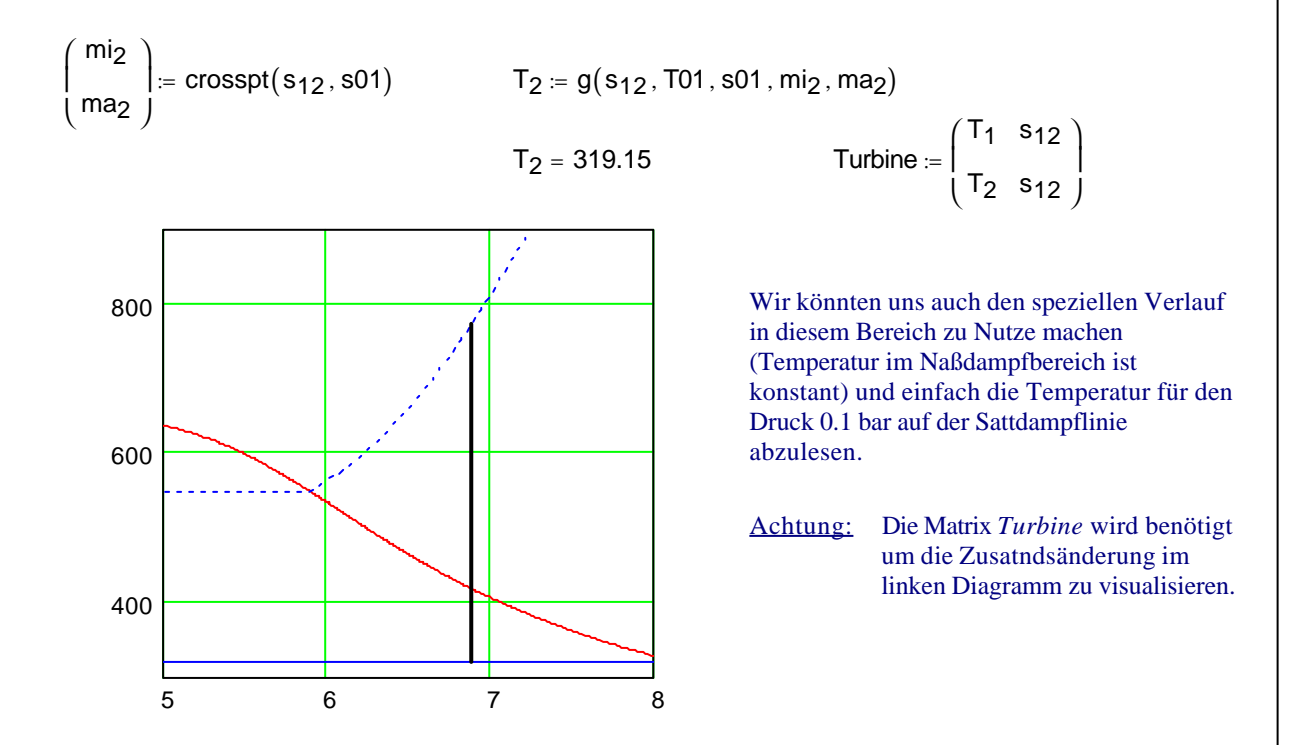

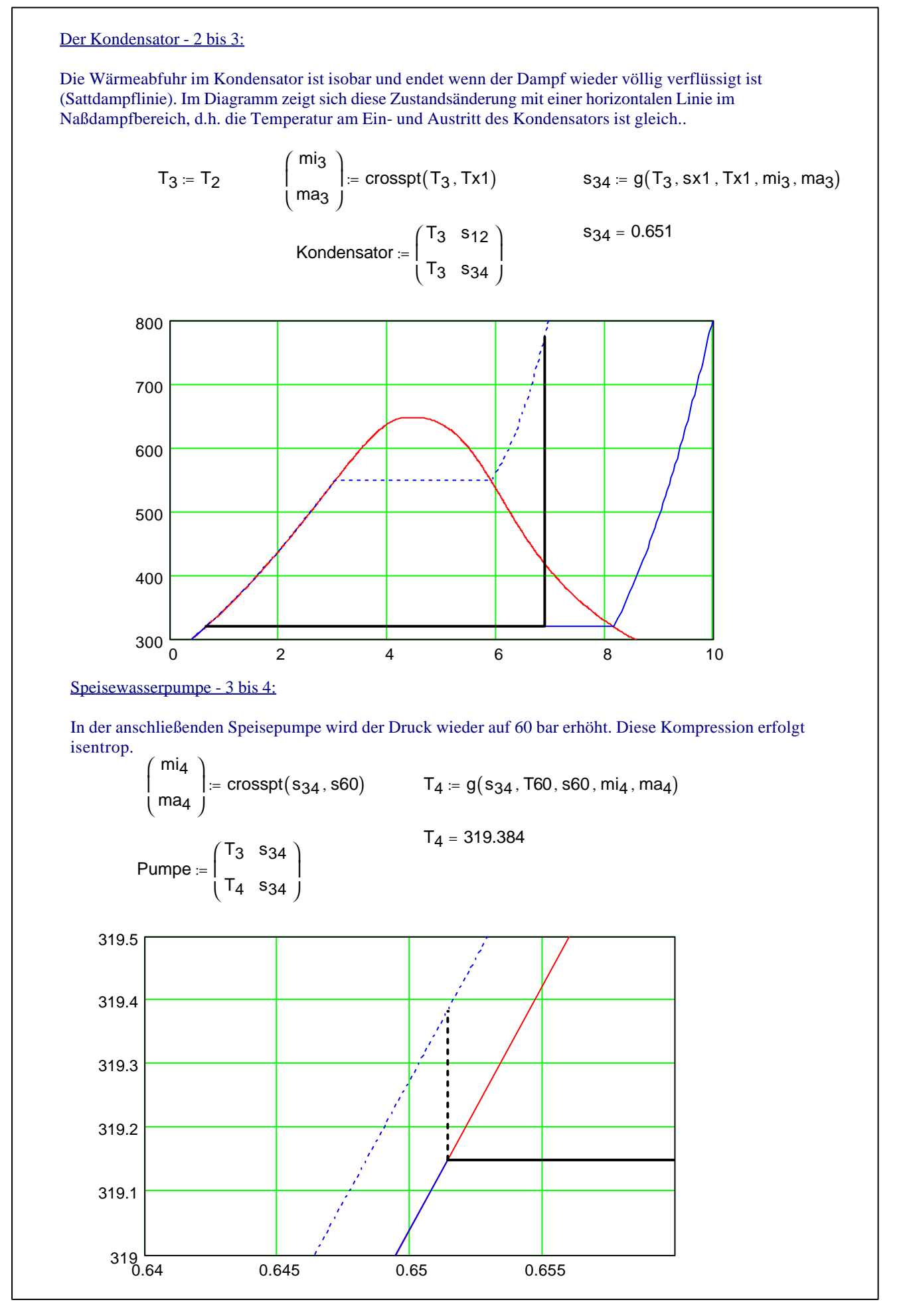

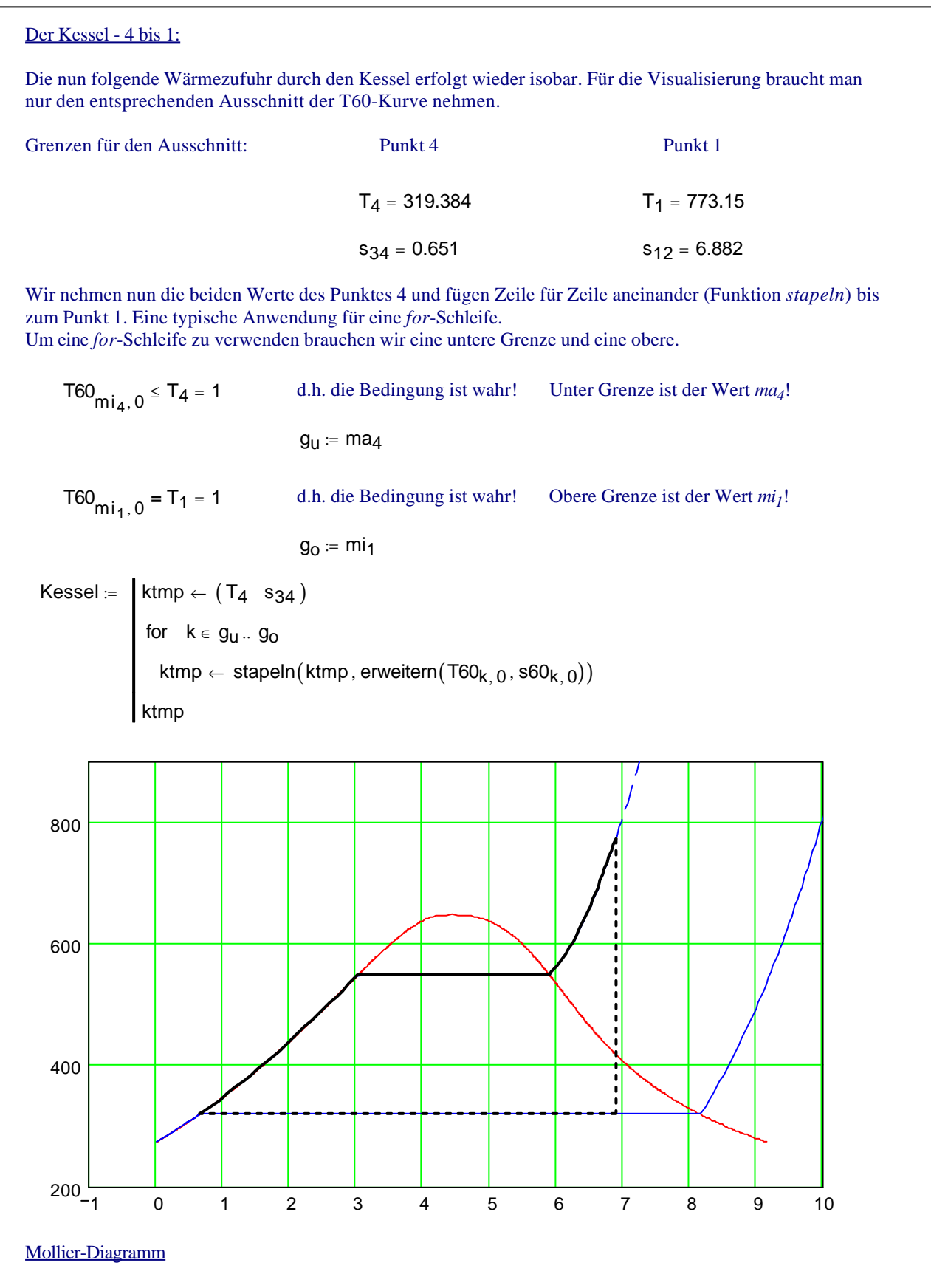

Um die im Theorieteil angeführten Kennzahlen zuberechnen brauchen wir die Enthalpien bzw. die spezifischen Enthalpien ("h" - bezogen auf 1kg Wasserdampf). Beim einlesen der Daten haben wir auch die entsprechenden Enthalpiewerte eingelesen die wir nun einfach mit der Funktion "g" (siehe Seite 4) entsprechend der bisherigen Vorgangsweise interpolieren können. Zum besseren Verständinis erstellen wir auch das h-s-Diagramm oder sog. **Mollier-Diagramm**. Die Vorgangsweise ist wieder die selbe wie zuvor und wird deshalb nicht mehr genau erläutert.

Euthalpicxxtt: h<sub>1</sub> = g(s<sub>12</sub>, h60, s60, m<sub>1</sub>, m<sub>1</sub>) h<sub>1</sub> = 3422.2  
h<sub>2</sub> = g(s<sub>12</sub>, h01, s01, m<sub>12</sub>, m<sub>22</sub>) h<sub>2</sub> = 2180, 956  
h<sub>3</sub> = g(s<sub>34</sub>, hx1, sx1, m<sub>13</sub>, m<sub>33</sub>) h<sub>3</sub> = 192, 53  
h<sub>4</sub> = g(s<sub>34</sub>, hx0, s60, m<sub>14</sub>, m<sub>34</sub>) h<sub>4</sub> = 198, 995  
Zastandsänderungen:  
Turbine<sub>m</sub> = 
$$\begin{pmatrix} h_1 & s_{12} \\ h_2 & s_{12} \end{pmatrix}$$
 Kondensator<sub>m</sub> =  $\begin{pmatrix} h_2 & s_{12} \\ h_3 & s_{34} \end{pmatrix}$  Pumpe<sub>m</sub> =  $\begin{pmatrix} h_3 & s_{34} \\ h_4 & s_{34} \end{pmatrix}$   
Kessel<sub>m</sub> =  $\begin{vmatrix} ktmp \leftarrow (h_4 & s_{34}) \\ for k \in g_{12}, g_0 \\ ktmp - stapeln(ktmp, erweitern(h60_{k, 0}, s60_{k, 0})) \\ ktmp \end{vmatrix}$   
Multier-Diagramm:  
4000  
4000  
4000  
4000  
4000  
4000  
4000  
4000  
4000  
4000  
4000  
4000  
4000  
4000  
4000  
4000  
4000  
4000  
4000  
4000  
4000  
4000  
4000  
4000  
4000  
4000  
4000  
4000  
4000  
4000  
4000  
4000  
4000  
4000  
4000  
4000  
4000  
4000  
4000  
4000  
4000  
4000  
4000  
4000  
4000  
4000  
4000  
4000  
4000  
4000  
4000  
4000  
4000  
4000  
4000  
4000  
4000  
4000  
4000  
4000  
4000  
4000  
4000  
4000  
4000  
4000  
4000  
4000  
4000  
4000  
4000  
4000  
4000  
4000  
4000  
4000  
4000  
4000  
4000  
4000  
4000  
4000  
4000  
4000  
4000  
4000  
4000  
4000  
4000  
4000  
4000  
4000  
4000  
4000  
4000  
4000  
4000  
4000  
4000  
4000  
4000  
4000  
4000  
4000  
4000  
4000  
4000  
4000  
4000  
4000  
4000  
4000  
4000  
4000  
4000  
4000  
4000  
4000  
4000  
4000  
4000  
4000  
4000  
4000  
4000  
4000  
4000  
4000  
4000  
4000  
4000  
4000  
4000  
4000  
4000  
4000  
4000  
4000  
4000  
4000  
4000  
4000  
4000  
4000  
4000  
4000  
4000  
4000  
4000  
4000  
4000  
4000  
4000  
4000  
4000  
4000  
4000  
4000  
4000  
4000  
4000  
4000  
4000  
4000  
4000  
4000  
4000  
4000  
4000  
4000  
4000  
4000  
4000  
4000  
4000  
4000  
4000  
4000  
4000  
4000  
4000  
4000  
4000  
4000  
4000  
4000  
4000  
4000  
4000  
4000  
4000  
4000  
4000  
4000  
4000  
4000  
4000  
4000  
4000  
4000  
4000  
4000  
4000  
4000  
4000  
4000  
4000  
4000  
4000  
4000  
4000  
4000  
4000  
4000  
4000  
4000  
4000  
4000  
4000  
4000  
4000  
4000  
4000  
4000  
4000  
4000  
4000  
4000  
4000  
4000  
4000  
4000  
4000  
4000  
4000  
4000  
4000  
4000  
4000  
4000  
4000  
4000  
4000  
4000  
40000  
4000  
4000  
40000  
4000

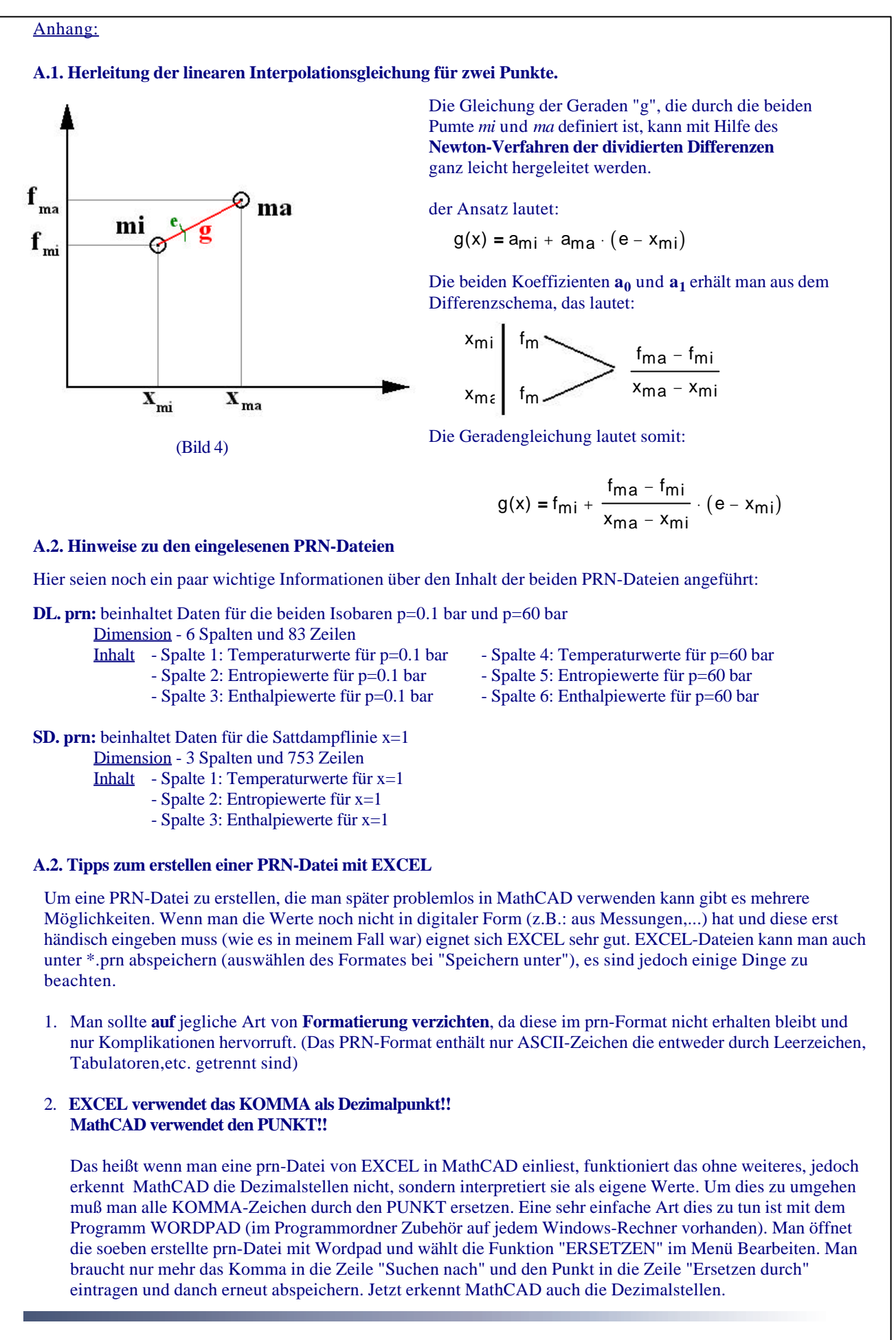